# H5101 | H5102 | H5103 H5104 | H5105 | H5106

# Módulo de comutação ZigBee / Wifi GoSmart

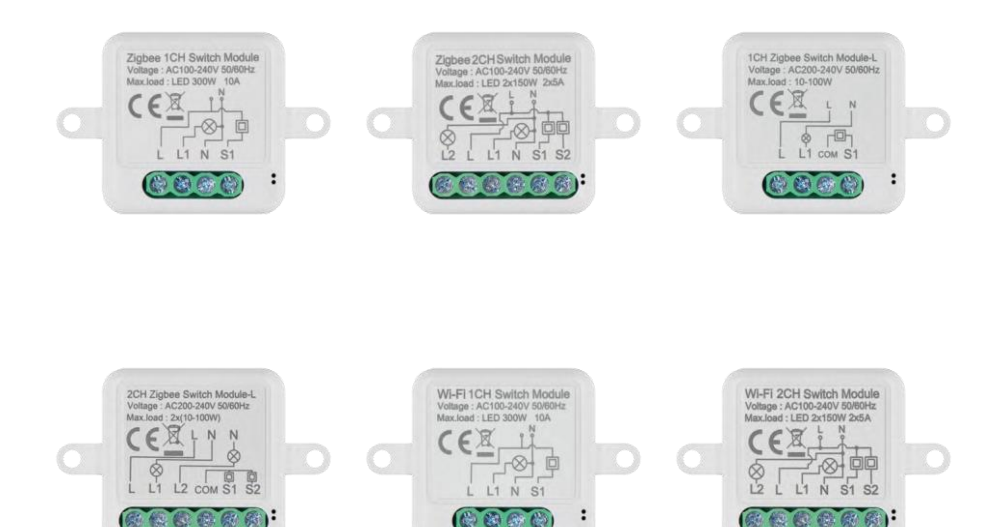

# <u>'</u>"2Índice

| Instruções e avisos de segurança                    | 2  |
|-----------------------------------------------------|----|
| Conteúdo da embalagem                               | 3  |
| Especificações técnicas                             | 3  |
| Descrição do aparelho                               | 4  |
| Instalação e montagem                               | 5  |
| Controlos e funções                                 | 10 |
| Perguntas frequentes sobre a resolução de problemas | 12 |

# Instruções e avisos de segurança

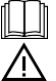

Antes de utilizar o aparelho, leia as instruções de utilização.

Respeitar as instruções de segurança deste manual.

A EMOS spol. s r.o. declara que os produtos H5101, H5102, H5103, H5104, H5105, H5106 estão em conformidade com os requisitos básicos e outras disposições relevantes das directivas. O equipamento pode ser utilizado livremente na UE. A Declaração de Conformidade pode ser consultada no sítio Web http://www.emos.eu/download.

O equipamento pode ser operado com base na autorização geral n.º VO-R/10/07.2021-8, conforme alterada.

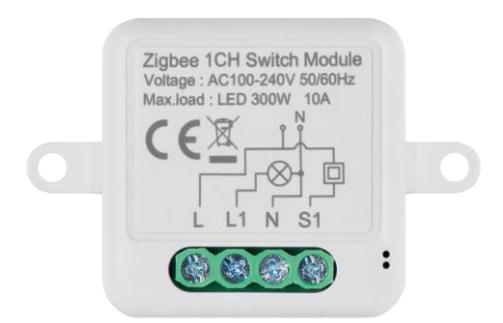

Conteúdo da embalagem Módulo de comutação Manual

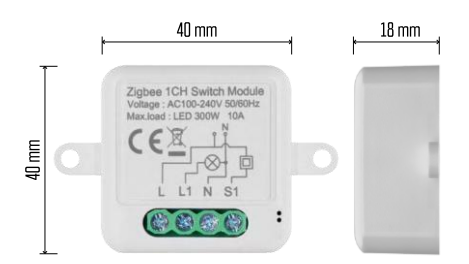

Especificações técnicas Fonte de alimentação: AC 100-240 V 50/60 Hz Dimensão: 40 × 40 × 18 mm Peso líquido: 30 g Aplicação:EMOS GoSmart para Android e iOS Conectividade: Wi-Fi de 2,4 GHz (IEEE802.11b/g/n) / Zigbee 2402 ~ 2 480 MHz Banda de frequência: 2,400-2,4835 GHz

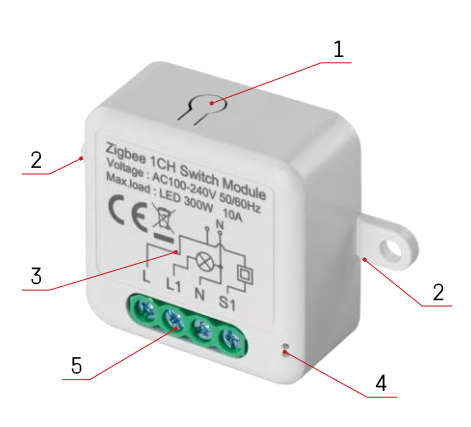

## Descrição do dispositivo

- 1 Botão RESET
- 2 Furos para montagem
- 3 Diagrama de cablagem do módulo relevante
- 4 Luz de estado LED
  - Azul intermitente O dispositivo está em modo de emparelhamento / desligou-se da rede

• Azul iluminado - O aparelho está em modo de funcionamento 5 - Bloco de terminais para ligação dos cabos

#### Aviso

Recomenda-se vivamente que o Módulo de Interruptor Inteligente seja instalado por uma pessoa experiente. Uma instalação mal executada pode representar um risco de choque elétrico. Siga cuidadosamente as instruções que se seguem e respeite as cargas máximas do equipamento indicadas abaixo para garantir um funcionamento seguro e correto.

#### Carga máxima

Módulo de 1 canal com fios LN - LED 300 W, 10 A Módulo de 2 canais com fios LN - LED 2×150 W 2×5 A Módulo de 1 canal sem fio N - 10-100 W Módulo de 2 canais sem fio N - 2× (10-100 W)

Módulos Wi-Fi

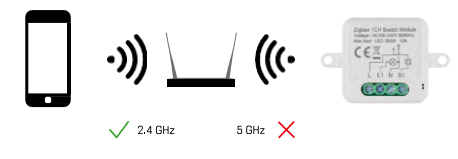

Certifique-se de que a rede Wi-Fi a que está a ligar o módulo está a funcionar a 2,4 GHz e não a 5 GHz.

Módulos ZigBee

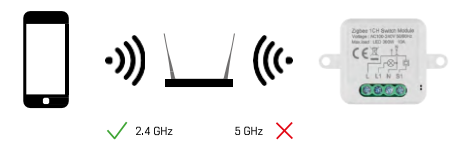

Para que os módulos ZigBee funcionem, têm de estar ligados a um gateway ZigBee. O próprio gateway ZigBee tem de estar ligado a uma rede Wi-Fi de 2,4 GHz.

# Instalação e montagem

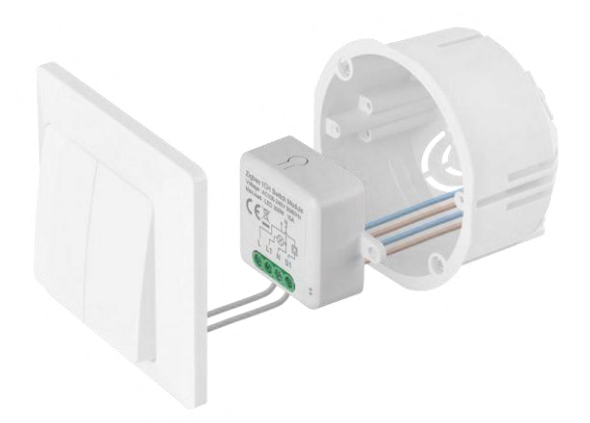

Colocar o módulo ligado na caixa de instalação por baixo de um interrutor ou de uma tomada. Graças à possibilidade de fixação, o módulo também pode ser instalado em vários outros locais (por exemplo, debaixo de uma placa de gesso, no teto...) O esquema de ligação encontra-se abaixo.

Por razões funcionais e de segurança, é essencial que todos os cabos ligados a este módulo sejam descarnados na extremidade com um comprimento de 7 mm.

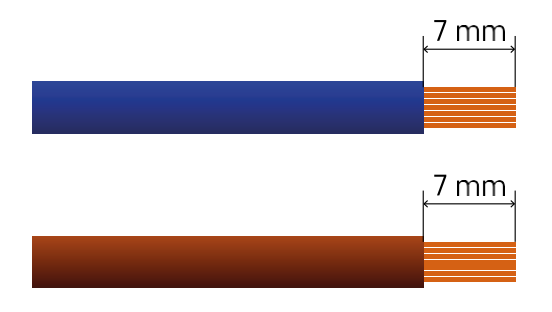

Diagramas de cablagem para módulos de comutação Wi-Fi e ZigBee com fios LN (H5101, H5102, H5105, H5106)

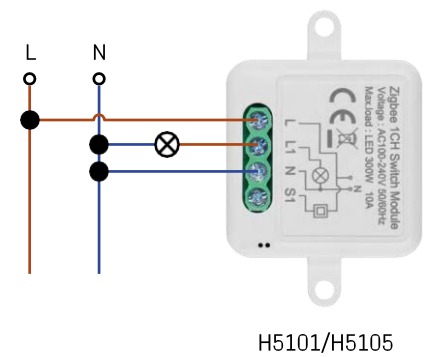

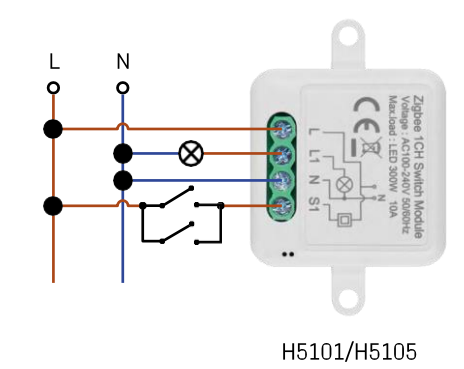

Interruptor de 1 canal - Sem interruptorInterruptor

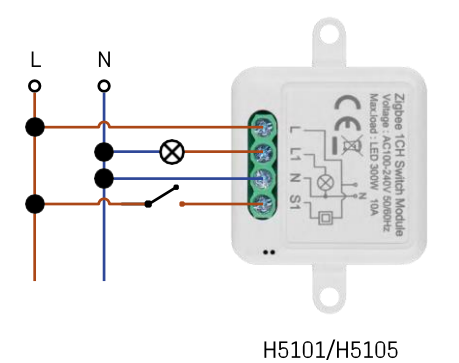

de 1 canal - Com dois interruptores

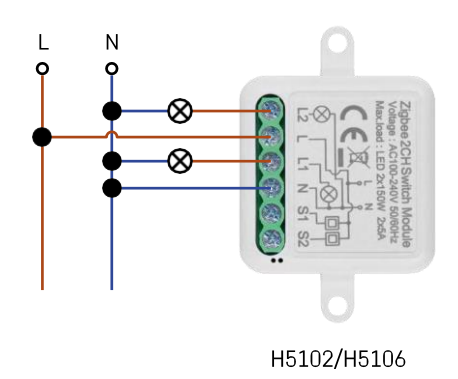

Interruptor de 1 canal - Com um interruptorInterruptor de

2 canais - Sem interrutor

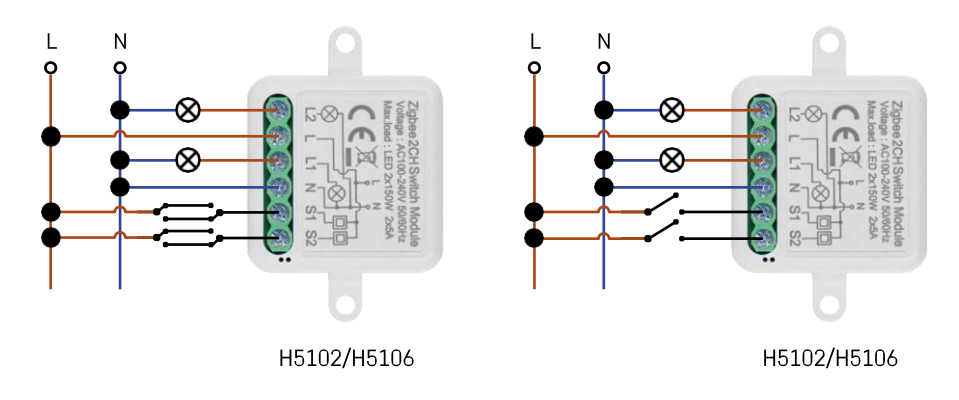

Interruptor de 2 canais - Com dois interruptoresInterruptor de 2 canais - Com um interrutor

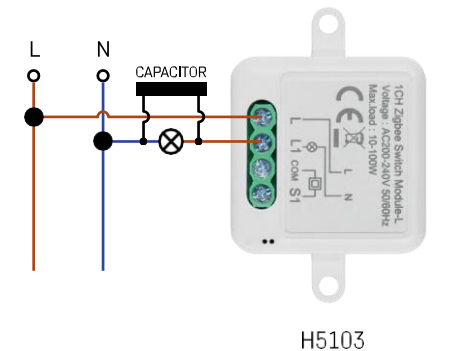

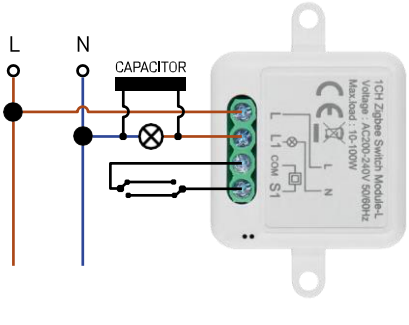

de 1 canal - Com dois interruptores

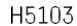

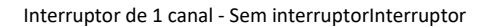

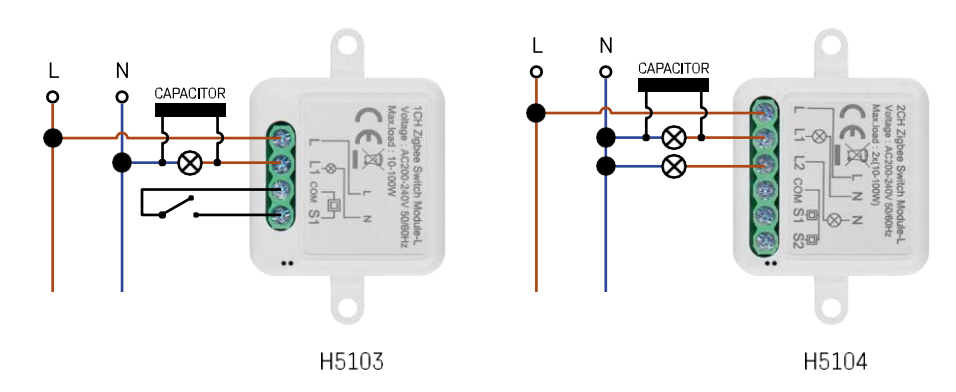

#### Interruptor de 1 canal - Com um interruptorInterruptor de 2 canais - Sem interrutor

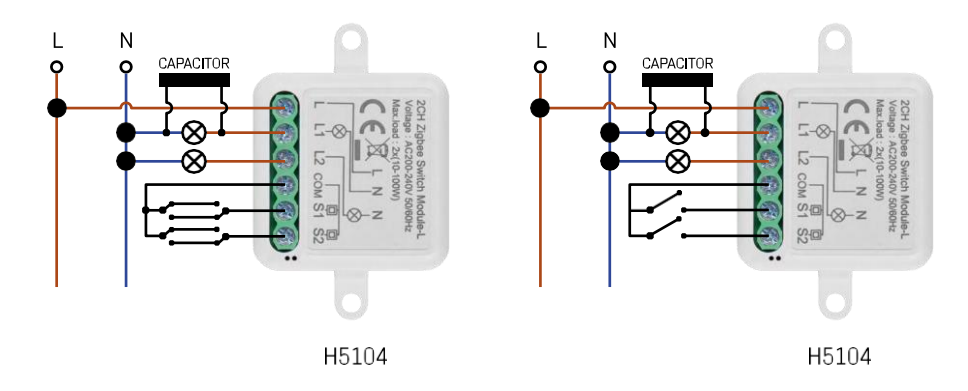

Interruptor de 2 canais - Com dois interruptoresInterruptor de 2 canais - Com um interrutor

### Emparelhamento com uma aplicação

Instalar a aplicação EMOS GoSmart

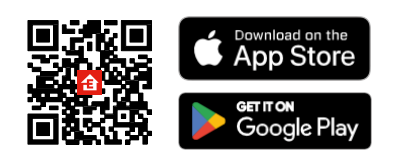

- A aplicação está disponível para Android e iOS através do Google Play e da App Store.
- Leia o código QR para descarregar a aplicação.

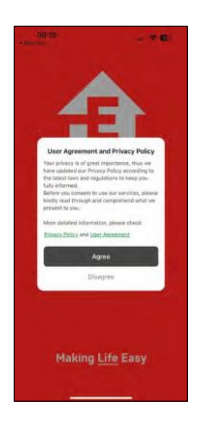

| 3014 8 |         | 8 931 x 795# |
|--------|---------|--------------|
| -      | a       | -            |
| 10     | 1       |              |
| 10     | i.,     |              |
| *      |         | -            |
|        |         |              |
|        | Log In  |              |
| -      | Sign Up |              |
| 1000   |         |              |
| 1 11   |         |              |

| † C                 |
|---------------------|
|                     |
|                     |
|                     |
|                     |
| and Liter Aproximat |
|                     |
|                     |
|                     |
|                     |
|                     |
|                     |
|                     |
|                     |
|                     |

Abra a aplicação EMOS GoSmart e confirme a política de privacidade clicando em Aceitar. Selecionar a opção de registo.

Introduza o nome de um endereço de correio eletrónico válido e escolha uma palavra-passe. Confirme o seu consentimento à política de privacidade. Seleccione registar.

Emparelhamento com uma aplicação

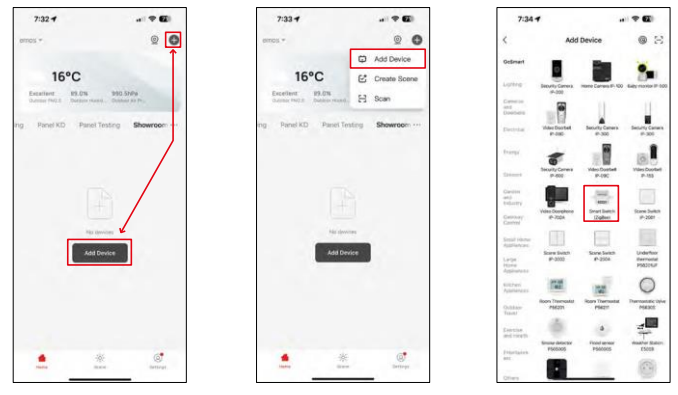

Seleccione Adicionar dispositivo.

Seleccione uma categoria de produtos GoSmart e seleccione um dispositivo Smart Switch (ZigBee) / Smart Switch (Wi-Fi).

| 7:34 🔿             |                      |                             | 7:34 7                         |                                               |                            | 7:55 -                                            |                                            |
|--------------------|----------------------|-----------------------------|--------------------------------|-----------------------------------------------|----------------------------|---------------------------------------------------|--------------------------------------------|
| Ade                | d Device             |                             | ×                              |                                               |                            | ×                                                 |                                            |
|                    | -                    |                             | Reset the                      | device                                        |                            | Reset the devi                                    | ce                                         |
| Security Comme     | Harris Danais IP 103 | Lawy worther of 1000        | ٢                              | ٥                                             | 0                          | 0 6                                               | 0                                          |
|                    |                      | 11                          |                                | 5s                                            | ~                          | 5                                                 | · ·                                        |
| utilities Doortset | Security Cartoon     | Security Canacity<br>87-300 |                                | De.                                           | ((O))                      | (A)                                               | (())                                       |
|                    |                      |                             |                                | E                                             | ×                          | -1-                                               | × S                                        |
| Deterly Cornes     | Wincluster           | View Countrell              |                                |                                               | ((@))                      |                                                   |                                            |
|                    |                      | THE R.                      | Fitte indicator                | is blinking rapidly, pil                      | sase skip the result step: | If the indicator is blinking                      | a repidity, piezzo skip the mont stap      |
| Time Decembers     | Second States        | Dates Dates                 | © Hold the RD<br>© Make sure t | SET button for 5s.<br>tot the indicator is bi | inking rapidly:            | © HuAI the RESET twite<br>© Make sure that the in | on for Se.<br>dicator is blinking repidly: |
|                    |                      | THE OWNER WATER             |                                |                                               |                            |                                                   |                                            |
| Real Barry Solar   | Star Lett            | Underfluer                  |                                |                                               |                            |                                                   |                                            |
| P-202              |                      | POLINE                      |                                |                                               |                            |                                                   |                                            |
| - 11               | 122                  | 0                           | ⊖ Pe                           | firm the indicator i                          | a blinking rapidly.        | O Confirm the                                     | indicator is brinking repidly.             |
| Ide                | 1 Outsway            | No. 100 Mar.                |                                | But                                           |                            |                                                   | Next                                       |
| SMART GAT          | EWAY IP-1000Z        | 4                           |                                | eset Device Step                              | by Step                    | Result De                                         | wice Step by Stess                         |
|                    | Cancel               |                             |                                |                                               |                            |                                                   |                                            |
|                    |                      |                             |                                |                                               |                            |                                                   |                                            |

[Apenas para o módulo ZigBee] Seleccione o gateway ZigBee com o qual pretende emparelhar o módulo. Esta gateway tem de ser adicionada na aplicação antes de emparelhar o módulo.

Reinicie o módulo mantendo premido o botão RESET durante 5 segundos ou rodando o interrutor físico 6 vezes (6 vezes on-off) e verificando se o LED está a piscar.

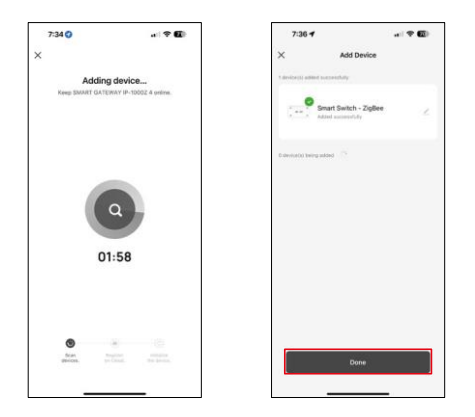

O dispositivo será automaticamente pesquisado.

Após o emparelhamento bem sucedido, a aplicação apresenta um ecrã de confirmação. Utilize o ícone de lápis para atribuir um nome ao módulo de acordo com as suas necessidades.

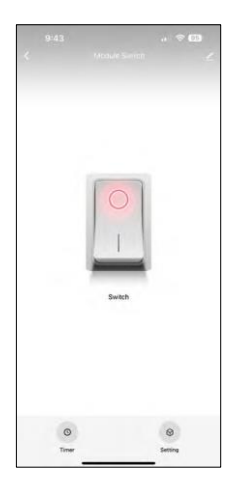

# Controlos e funções

Ícones e luzes indicadoras

| <u>/</u> | Definições avançadas (descritas com mais pormenor na secção seguinte) |
|----------|-----------------------------------------------------------------------|
| C        | Temporizadores                                                        |
| $\odot$  | Definições do módulo                                                  |

Botão de comutação (ON/OFF) \*Premir demoradamente para mudar o nome do botão

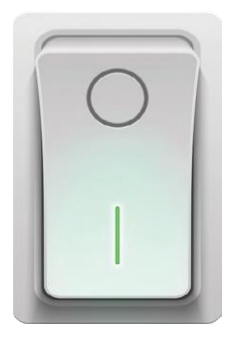

| 9:43                        | . 🗢 🖽 |
|-----------------------------|-------|
| <                           |       |
| Module Switch               | ۷)    |
| Device Information          |       |
| Tap-to-Run and Automation   |       |
| Third-party Control         |       |
| Alexa Google Assistant      |       |
| Device Offline Notification |       |
| Offline Notification        |       |
| Others                      |       |
| Multi-Control Association   |       |
| Share Device                |       |
| FAQ & Feedback              |       |
| Add to Home Screen          |       |
| Remove Devi                 | ce    |
|                             | _     |

Descrição das definições da extensão

- Informações sobre o dispositivo Informações básicas sobre o dispositivo e o seu proprietário
- Tap-to-Run e automatização Visualizar cenários e automatizações atribuídos ao dispositivo. A criação de cenários é possível diretamente no menu principal da aplicação, na secção "Cenas".
- Notificação offline Para evitar lembretes constantes, será enviada uma notificação se o dispositivo permanecer offline durante mais de 30 minutos.
- Associação Multi-Controlo Agrupamento de dispositivos
- Partilhar dispositivo Partilhar a gestão do dispositivo com outro utilizador
- FAQ & Feedback Veja as perguntas mais comuns e as respectivas soluções e envie-nos diretamente uma pergunta/sugestão/feedback
- Adicionar ao ecrã inicial Adicione um ícone ao ecrã inicial do seu telemóvel. Com este passo, não tem de abrir sempre o seu dispositivo através da aplicação, mas basta clicar diretamente neste ícone adicionado e será levado diretamente para o módulo

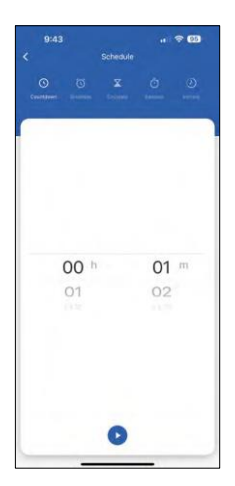

Definições do temporizador

- Contagem decrescente O dispositivo desliga-se/liga-se após um tempo definido (dependendo do estado de ligação atual)
- Programação Programação da ligação automática de acordo com a hora definida (por exemplo, segunda-feira das 13:00 às 15:00 - Ligado; 15:00-17:00 - Desligado...)
- Circular Circular entre ON e OFF num período de tempo com definições de duração ON e OFF (por exemplo, tem um aquário onde precisa da filtragem ligada durante 30 minutos a cada hora -> Na aplicação, define a Hora de início para as 8:00 e a Hora de fim para as 20:00, para que a filtragem não o incomode à noite. A hora de abertura é a hora em que o dispositivo estará ligado, no nosso caso 30 minutos de filtração e a hora de fecho seria a hora durante a qual a filtração estará desligada).
- Aleatório O módulo liga-se a horas aleatórias durante períodos de tempo aleatórios de - a. (Ilusão de que está alguém em casa)
- Inching Uma vez definido, o módulo desliga-se após o tempo definido ter decorrido.

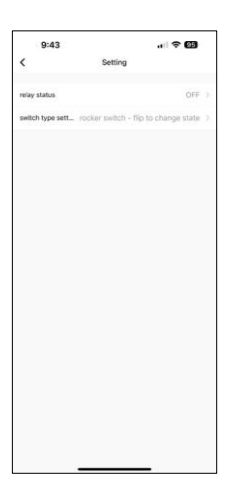

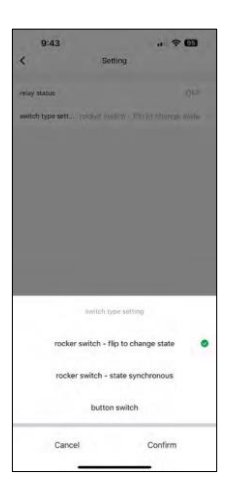

Definições do módulo

- Estado do relé Comportamento do módulo após uma falha de energia.
- Definições do tipo de interrutor Definições de acordo com o seu tipo de interrutor físico.

- Interruptor basculante Rodar para alterar o estado A posição ligado/desligado é definida de acordo com a posição atual do interrutor físico. Assim, se o módulo estiver ligado e o interrutor for premido para "Cima", então Cima = Ligado. Se o módulo estiver desligado, então Cima = Desligado. O mesmo acontece com a posição "Down".
- Interruptor basculante Estado síncrono Define a posição ligado/desligado de acordo com a comutação efectiva do seu interrutor físico. Assim, se o interrutor estiver ligado, o módulo ligar-se-á e vice-versa.
- Interruptor de botão Um interrutor de um botão que regressa à sua posição original. 1ª pressão = ligado, 2ª pressão = desligado.

# FAQ de resolução de problemas

Não consigo emparelhar os dispositivos. O que é que posso fazer?

- Certifique-se de que está a utilizar uma rede Wi-Fi de 2,4 GHz e que tem um sinal suficientemente forte
- Conceder todas as permissões à aplicação nas definições
- Certifique-se de que está a utilizar a versão mais recente do sistema operativo móvel e a versão mais recente da aplicação

O que posso controlar com o módulo?

- A maioria dos pequenos electrodomésticos, tais como lâmpadas, tomadas, máquinas de café, etc.
- Tenha em atenção a carga máxima indicada diretamente no módulo. Por isso, não recomendamos a instalação do módulo para controlar aparelhos maiores, como motores eléctricos, bombas, caldeiras...

O que devo fazer se mudar a minha rede Wi-Fi ou a minha palavra-passe?

• O módulo tem de ser reiniciado e emparelhado novamente com a aplicação.

O que acontece se a rede Wi-Fi deixar de funcionar?

 Se também tiver um interrutor físico ligado ao módulo, o dispositivo pode ser controlado sem qualquer problema. No entanto, não será possível controlar os módulos através da aplicação até que a rede Wi-Fi esteja a funcionar. A exceção a esta situação são os módulos ZigBee que podem ser controlados remotamente com outros dispositivos ZigBee, como o EMOS H5011 Scenic Switch, mesmo após uma falha de Internet.